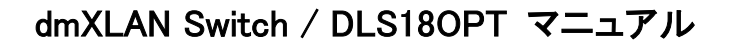

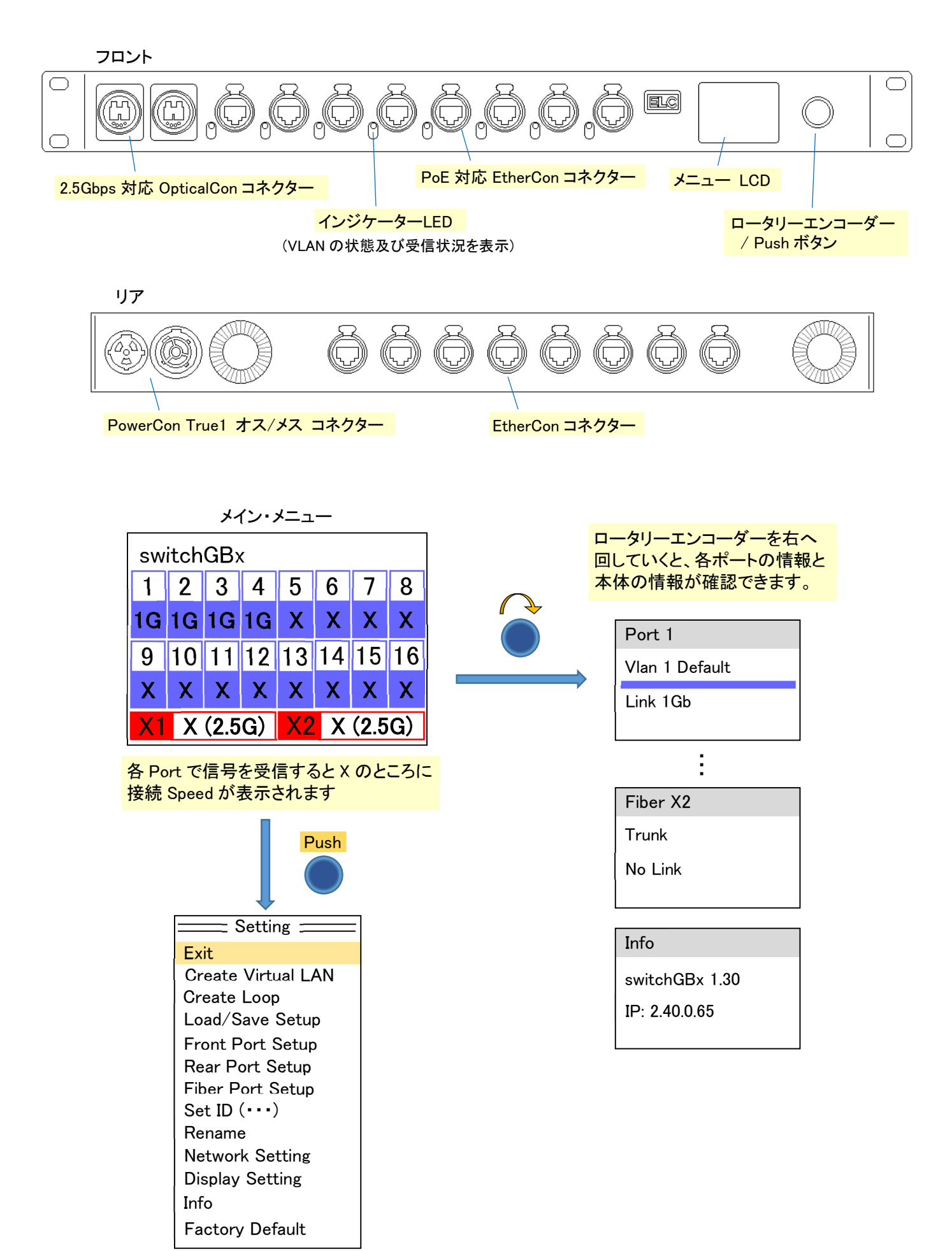

Create Virtual LAN

各 Port の VLAN 番号を設定することができます。

| Create Virtual LAN |                |    |    |     |    |     |     |
|--------------------|----------------|----|----|-----|----|-----|-----|
|                    | Vlan 1 Default |    |    |     |    |     |     |
| 1                  | 2              | 3  | 4  | 5   | 6  | 7   | 8   |
| 9                  | 10             | 11 | 12 | 13  | 14 | 15  | 16  |
| <b>X</b> 1         | X2             |    | Са | anc | el | Set | tup |

ロータリーエンコーダーを右に回していくと、下記の順に移動

Vlan 1 Default  $\rightarrow$  1  $\rightarrow$  2  $\rightarrow$   $\cdots$   $\rightarrow$  X2  $\rightarrow$  Cancel  $\rightarrow$  Setup

Vlan 1 Default の所でエンコーダーを押して、Port に設定する VLAN を選択します。

エンコーダーを回して VLAN ID を選択し、エンコーダーを押して確定させます。

エンコーダーを回すと[1]~[X2]の間を移動するので、設定したいポートの所で、エンコーダーをクリックして、 設定するすべてのポートを選択します。

選択したら、エンコーダーを回して、[Setup]の所でクリックすると、選択したポートに選択した VLAN ID が適用されます。

(適用されると、該当するポートの Main Menu 及び、フロントのインジケーターLED の色が変わります)

※ [Cancel]の所でクリックすると、変更を破棄して、上の階層に戻ります

| VLAN ID | Mode         | Color      | VLAN ID | Mode     | Color       |
|---------|--------------|------------|---------|----------|-------------|
| VLAN 1  | Normal       | Light Blue | VLAN 7  | sACN     | Pink        |
| VLAN 2  | Audio        | Dark Blue  | VLAN 8  | Lighting | Orange      |
| VLAN 3  | Audio Backup | Teal       | VLAN 9  | Internet | Purple      |
| VLAN 4  | Green Go     | Lime Green | VLAN 10 | Security | Red         |
| VLAN 5  | Video        | Yellow     | VLAN 11 | InterCom | Light Green |
| VLAN 6  | DMX          | Pink       |         |          |             |

## Default の VLAN 設定

Create Loop

VLAN トラッキング・ループを設定して、ケーブルの冗長化を図ることができます。

| Port: 1 (Front)    |      | Port: 1 (Front)      |                      |
|--------------------|------|----------------------|----------------------|
| Partner: 2 (Front) | Push | Partner: 2 (Front)   |                      |
| Set Loop Now       |      | Set Loop Now         |                      |
| Cancel             |      | Cancel               |                      |
|                    |      |                      |                      |
|                    |      |                      |                      |
|                    |      | Port ポートと Partner ポー | -<br>一トの間でループが組まれます。 |
|                    |      | エンコーダーを回すと、P         | Portの番号が変わります。       |
|                    |      | 設定する Port 番号を選       | 択し、エンコーダーを押して変更します。  |
|                    |      | (通常は Fiber ポート)      |                      |
|                    |      | Portを設定すると、Partr     | ner ポートの番号は自動的に次の番号  |
|                    |      | になります。               |                      |

エンコーダーを右に回すと、選択が下に移動していきます。 必要に応じて、Partner ポートの番号を設定します。

[Set Loop Now]を押すと、変更した設定を適用し、上の階層に戻ります。 ([Cancel]を押すと、変更を破棄して上の階層に戻ります。)

Load/Save Setup

設定した環境を本体に保存/再生することができます。

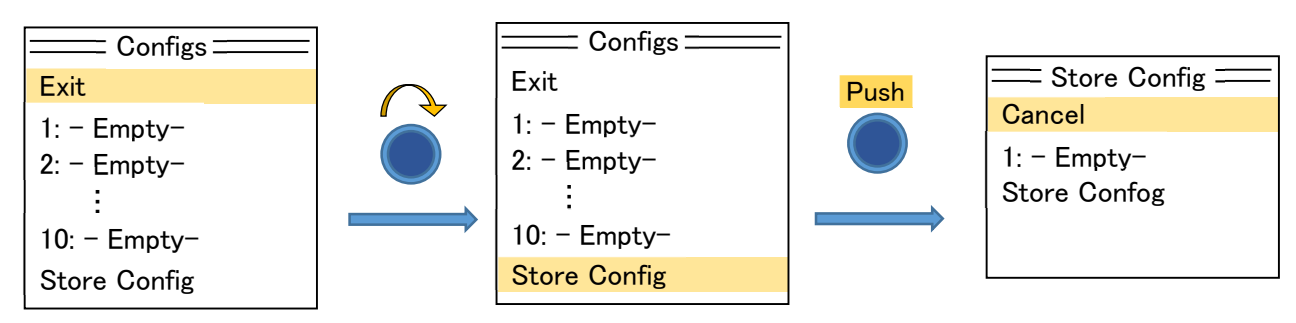

"Store Config"画面の2行目の所で保存する場所を選択 → [Store Config]を押して保存

設定を再生するには、1~10の中で該当する項目を選択し、エンコーダーを押すとYes/Noを聞いてくる Yesを押すと設定を復元させます。 Front Panel Setup

フロント側の Port の詳細な構成を設定します。

| === Select Front Port === |      | Port 1 =        |
|---------------------------|------|-----------------|
| Exit                      |      | Mode: Normal    |
| Port 1 – Vlan 1 Default   | Push | Max Speed: Auto |
| Port 2 – Vlan 1 Default   |      | Vlan 1 Default  |
| ) :                       |      | Save and Exit   |
| Port 8 - Vlan 1 Default   |      | Cancel and Exit |
|                           | ]    |                 |

変更したい項目の所でエンコーダーを押す

Mode : ポートの動作を設定します。

|         | Disabled … Port の動作を無効に設定<br>Normal … IGMP は無効 (VLAN タイプも設定する必要あり)<br>Trunk/Loop …冗長用 Port 用の設定 (Partner Port も選択する)<br>IGMP enabled … IGMP は有効 (VLAN タイプも設定する必要あり)        |
|---------|----------------------------------------------------------------------------------------------------|
| Max Sp  | eed / Fived Speed ・ポートの転送速度を設定                                                                                                    |
| Wax Opt | Max Speed: Auto … 接続した機器に準規(1Gbps/2.5Gbps)<br>Max Speed: 100Mbit … 最大転送速度を 100Mbps に制限<br>Max Speed: 10Mbit … 最大転送速度を 10Mbps に制限<br>Fixed Speed: 10Mbit … 転送速度を 10Mbps に固定 |
|         | Fixed Speed: 100Mbit … 転送速度を100Mbps に固定                                                                                                    |
| Save an | d Exit : 設定を変更してメニューに戻ります                                                                                                    |
| Cancel  | and Exit : 設定を変更せずにメニューに戻ります                                                                                                    |

Rear Panel Setup

リア側の Port の詳細な構成を設定します。

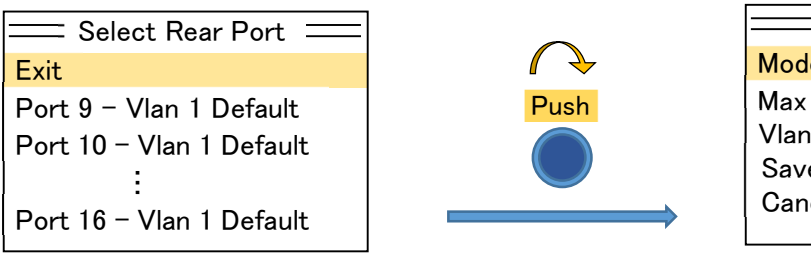

詳細は、Front Panel Setup を参照

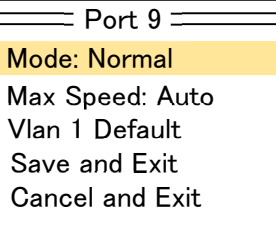

## Fiber Port Setup

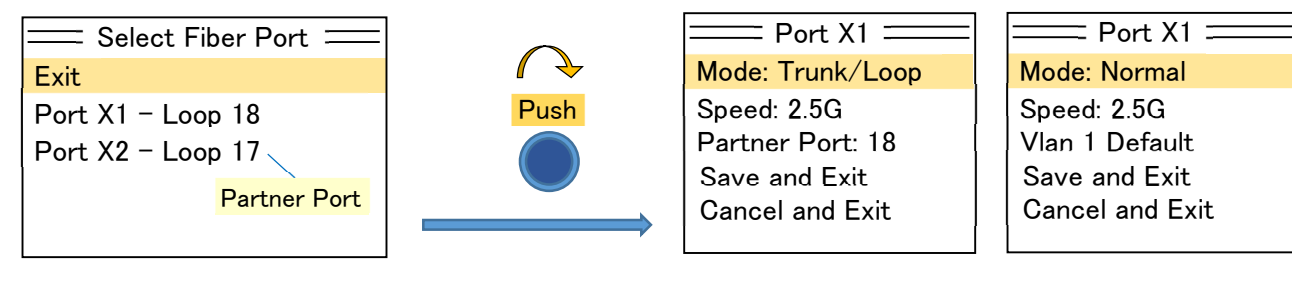

変更したい項目の所でエンコーダーを押す

Mode : ポートの動作を設定します。Disabled … Port の動作を無効に設定<br/>Normal … IGMP は無効 (VLAN タイプも設定する必要あり)<br/>Trunk/Loop …冗長用 Port 用の設定 (Partner Port も選択する)<br/>IGMP enabled … IGMP は有効 (VLAN タイプも設定する必要あり)Speed : ポートの転送速度を設定 (Speed の所でエンコーダーを押すと切替)<br/>2.5G … 最大転送速度を 2.5Gbps に設定<br/>IG … 最大転送速度を 1Gbps に設定Partner Port : 冗長化時の組み合わせるポートを設定<br/>(1~18 / Fiber で Loop させるときは 17&18 の組み合わせ)Vian 1 DefaultPartner Port : VLAN ID を設定<br/>(Normal/IGMP enabled の場合)Save and Exit : 設定を変更してメニューに戻ります<br/>Cancel and Exit : 設定を変更せずにメニューに戻ります

♦ Set ID (…)

本体に ID 番号を設定します。dmXLAN Software を使用し、オフラインで設定する場合に必要になります。 それ以外の場合は特に設定しなくても支障はありません。

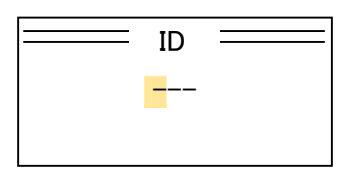

3桁の ID を、エンコーダーを使用して、1桁目から設定していきます。

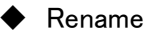

本体の名称を設定します。デフォルトは switch GBx になります。

本体の LCD や dmXLAN Software にこの名称が出てくるので、分かり易い名称を付けると識別しやすくなります。

| Config Name = |  |
|---------------|--|
| switchGBx     |  |
|               |  |

ロータリーエンコーダーの回転で字を変更し、クリックして順に名前を入力していきます。

## • Network Setting

本体のネットワーク関係の設定をします。

| Network Setting     Dynamic: OFF             | Dynamic : DHCP を使用(IP を自動取得)する場合、ON に設定                  |
|----------------------------------------------|----------------------------------------------------------|
| Control VLan ID: 1<br>IP address: 2.40. 0.65 | 手動設定の場合、OFF に設定                                          |
| Netmask: 255. 0. 0. 0<br>Save                | Control VLan ID : dmXLAN ソフトウェアを接続するポートの VLAN ID         |
| Cancel                                       | <b>IP address</b> : IP アドレスを手動で設定(ロータリーエンコーダーと Push を使用) |
|                                              | Netmask : サブネットマスクを設定 (ロータリーエンコーダーと Push を使用)            |
|                                              | Save : 設定を変更してメニューに戻ります                                  |
|                                              | Cancel : 設定を変更せずにメニューに戻ります                               |

Display Setting

フロントパネルのインジケーターLEDとLCDの明るさ等の設定をします。

Exit Exit Backlight: Always On Screen : Bright LED bright: High 

 Backlight : 本体 LCD のバックライトの操作後の点灯時間を設定

 Always On … 常時点灯

 5sec/10sec/30sec/1min/5min … 表記の時間経過後、消灯

 Screen : 本体 LCD のバックライトの明るさを設定 (Bright/Dark)

 LED bright : インジケーターLED の明るさを設定 (OFF/Low/1~4/High)

**♦**Info

本機の詳細情報を確認することができます。

| Info                   |
|------------------------|
| switchGBx              |
| SN: 65535              |
| switchGBx 1.3          |
| IP: 2.40. 0.65         |
| Mac: 00:1F:80:28:00:41 |

switchGBx : 灯体タイプ SN : シリアルナンバー Node8GBx 1.28 : ファームウェア・バージョン IP : IP アドレス Mac : Mac アドレス

## ◆Factory Defaults

設定をクリアーして初期状態に戻します。

Yes, Clear all !

Oops, No way : 実行せずにメニューに戻るYes, Clear all ! : 実行して、全ての設定をクリアーする